## คู่มือการใช้งานโปรแกรม RMS2011 / iSchool

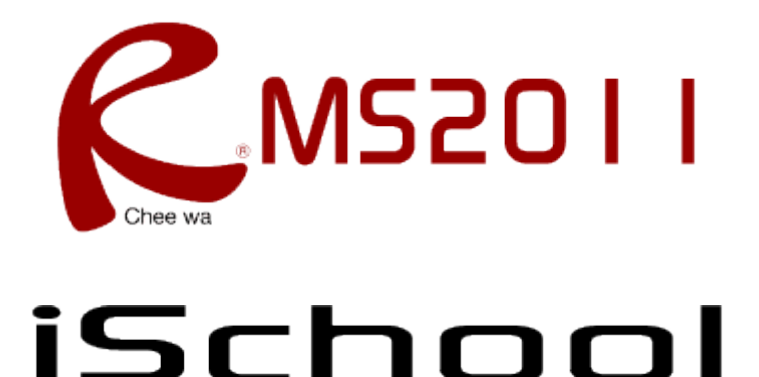

ระบบบริหารจัดการงานสถานศึกษา

(สำหรับเจ้าหน้าที่งานประกันคุณภาพ)

## การกำหนดคุณสมบัติของหนังสือตามงานประกันคุณภาพ

เจ้าหน้าที่งานประกันคุณภาพสามารถจัดการหนังสือเวียนของหนังสืองานสารบรรณเพื่อให้สอดคล้องกับ มาตราฐานและตัวบ่งชี้ของงานประกันคุณภาพได้โดยการคลิกไอค่อน กำหนดคุณสมบัติของหนังสือ (งาน ประกันคุณภาพ)

| ระบบประกันคุณภาพ<br>ឃ กำหนดคุณสมบัติห                                                                                                    | นังสือ (งานประกันดุย                                                                                                    | ณภาพ)                                                                                                 |                                                              | \$                       |
|----------------------------------------------------------------------------------------------------|----------------------------------------------------------------------------------------------------|----------------------------------------------------------------------------------------------------|--------------------------------------------------------------|--------------------------|
| สำหรับเจ้าหน้าที่ ระบบประกัน<br>คุณภาพ                                                                                                    | 🔍 <b>ดันหาข้อมูล</b><br>คำค้นหา :                                                                                                    |                                                                                                    |                                                              |                          |
| <ul> <li>ทำหนดคุณสมบัติหนังสือ<br/>(งานประกันคุณภาพ)</li> <li>ครวจสอบข้อมูลกลุ่มนักเรียน<br/>ที่ประเม็นครู</li> <li>ครวจสอบรายชื่อนักเรียน<br/>ประเม็นครู</li> <li>ระเม็นครู</li> <li>สรุปผลการประเม็นครู</li> </ul> | * ส่วนหนึ่งส่วนใดของข้อมูล เ<br>ประเภท :<br>ดั้งแต่วันที่ :<br>ถึงวันที่ :                                                                                                    | ช่น ชื่อหนังสือ เลขที่ หมายเหตุ ถึง จาก<br>"ไม่ระบุ v<br>25 v ตุลาคม v 2554 v<br>25 v ตุลาคม v 2554 v |                                                              | ต้นหา ยกเลิก             |
|                                                                                                    | <b>ด้นพบข้อมูล</b><br>รายละเอียดหนังสือ<br>[หนังสือราชการภายนอก] กำหนดการ การอบรมโครงการ KM สำหรับ<br>บุคลากร<br>เลขที่ทนังสือ : 001 เลขที่หนังสือเข้า :<br>วันที่ทนังสือ : 25 ตุลาคม 2554 |                                                                                                    | สถานะการจัดการข้อมูล<br>ยังไม่มีมาตราฐาน<br>ดัวบ่งขี้ รองรับ | จัดการข้อมูล<br><u>2</u> |

ค้นหาหนังสือลงในช่องค้นหา โดยจะแสดงข้อมูลหนังสือที่ค้นพบในตาราง และหลังจากนั้นให้คลิกไอค่อนรูป ดินสอหากต้องการจัดการข้อมูล

| ระบบประกันคุณภาพ<br>กำหนดคุณสมบัติหย่                                                                                                    | นังสือ (งานประ <i>ก</i> ้                                                                                              | าันคุณภาพ)                                                                                                    | (Ĵ) 🍤                    |
|----------------------------------------------------------------------------------------------------|----------------------------------------------------------------------------------------------------|----------------------------------------------------------------------------------------------------|--------------------------|
| สำหรับเจ้าหน้าที่ ระบบประกัน<br>คุณภาพ                                                                                                    | <b>ดันหาข้อมูล &gt;</b><br>เลขที่หนังสือ :<br>ชื่อหนังสือ :                                                            | • จัดการมาตราฐาน<br>001<br>กำหนดการ การอบรมโครงการ KM สำหรับบุคลากร                                                                                                    |                          |
| 🐠 กำหนดคุณสมบัติหนังสือ<br>(งานประกันคุณภาพ)                                                                                                    | อันดับที่ ข้อมูลม                                                                                                    | าดราฐาน                                                                                                    | จัดการ<br>ข้อมูล         |
| <ul> <li>๑รวจสอบข้อมูลกลุ่มนักเรียน</li> <li>ที่ประเมินครู</li> <li>๑รวจสอบรายชื่อนักเรียน</li> <li>ประเมินครู</li> <li>สรุปผลการประเมินครู</li> </ul> | ระบุข้อมูลมาตราฐาน<br>ปีมาตราฐาน :<br>มาตราฐาน :<br>ข้อกำหนด :<br>ข้อกำหนดย่อย :<br>ดัวบ่งชี้ :<br>คำอธิบายดัวบ่งชี้ : | <b>ที่ต้องการ</b><br>มาตรฐานปี 2553 (4) ♥ *<br>มาตรฐานที่ 1 - ผู้เรียนและผู้สำเร็จการศึกษาวิชาชิพ (1) ♥ *<br>ข้อกำหนดที่ 1 - สถานศึกษาอวจจัดการพัฒนาผู้เรียน และผู้สำเร็จการศึก (1) ♥ *<br>ข้อกำหนดที่ 1.1 - ความรู้ และทักษะวิชาชิพ ตามหลักสูตรที่เหมาะสมกับเศ (1) ♥ *<br>ข้อกาหนดที่ 1.1 - พา *<br>ร้อยละของผู้เรียนที่มีผลสัมถูทธิ์ทางการเรียนตามเกณฑ์ที่กำหนดตามชั้นปี | *<br>(พิ่มข้อมูล) ยกเลิก |

คลิกเลือกคุณสมบัติตามมาตรฐานและข้อกำหนดตามต้องการ จากนั้นคลิกปุ่มเพิ่มข้อมูล

| ระบบประกันคุณภาพ<br>ឃ กำหนดคุณสมบัติหา                                                                                                    | นังสือ (งานประกันดุณภาพ)                                                                                                    | \$               |
|----------------------------------------------------------------------------------------------------|----------------------------------------------------------------------------------------------------|------------------|
| สำหรับเจ้าหน้าที่ ระบบประกัน<br>คุณภาพ                                                                                                    | <b>ด้นหาข้อมูล &gt; จัดการมาตราฐาน</b><br>เลขที่หนังสือ : 001<br>ข้อหนังสือ : กำหนดการ การอบรมโครงการ KM สำหรับบุคลากร                                                                                                    |                  |
| 隊 กำหนดคุณสมบัติหนังสือ<br>(งานประกันคุณภาพ)                                                                                                    | อันดับที่ ข้อมูลมาตราฐาน                                                                                                    | จัดการ<br>ข้อมูล |
| <ul> <li>ครวจสอบข้อมูลกลุ่มนักเรียน</li> <li>ที่ประเมินครู</li> <li>ครวจสอบรายชื่อนักเรียน</li> <li>ประเมินครู</li> <li>สรุปผลการประเมินครู</li> </ul> | มาตรฐานปี 2553<br>มาตรฐานที่ 1 - ผู้เรียนและผู้สำเร็จการศึกษาวิชาชีพ<br>ช้อกำหนดที่ 1 - สถานศึกษาควรจัดการพัฒนาผู้เรียน และผู้สำเร็จการศึกษาในเรื่องต่อไปนี้<br>1 ช้อกำหนดที่ 1.1 - ความรู้ และทักษะวิชาชีพ ตามหลักสูตรที่เหมาะสมกับเศรษฐกิจ สังคมและเทคโนโลยีที่<br>เปลี่ยนแปลงไป<br>ตัวบ่งชี้ที่ 1 - ร้อยละของผู้เรียนที่มีผลสัมฤทธิ์ทางการเรียนตามเกณฑ์ที่กำหนดตามชั้นปี | 8                |

เมื่อเพิ่มข้อมูลมาตราฐานลงในข้อมูลของหนังสือเรียบร้อยแล้ว ท่านสามารถคลิกไอค่อนกากบาทสีแดงเพื่อทำ การลบข้อมูลหากข้อมูลไม่ถูกต้อง หรือสามารถเพิ่มมาตราฐานข้ออื่นๆ ลงในข้อมูลของหนังสือเพิ่มเติมได้